# 상공의 날 포상 온라인 신청 매뉴얼

1. 상공의 날 포상신청 홈페이지 접속(award.korcham.net)

| 제 <b>51</b> 회 상공의 날 포상 신청 접= | Ϋ́Γ |
|------------------------------|-----|
| 신규 신청                        |     |
| 신청 확인 / 수정                   |     |

- 초기 화면에서 '신규 신청' 버튼 클릭
- 2. 기본 정보 입력

| 2024  |                               |                                           | ~    |          |        |               |              |                        |                      |
|-------|-------------------------------|-------------------------------------------|------|----------|--------|---------------|--------------|------------------------|----------------------|
| * 담당ス | <b>닌 제기 외</b><br>+ 문의 : 회원CE( | 영중의 글 포영 신성 접~<br>)팀 / 왕준영 (02-6050-3422) | Г    |          |        |               |              |                        |                      |
| ÷ ± u | 24 1                          |                                           |      |          |        |               |              |                        |                      |
| 회사 성보 |                               | -                                         |      | ni a s h |        |               |              |                        | (*)은 필수 입력 정보입니      |
| 회사명   | *                             | 대한상공회의소 검색 21색                            |      | 검색       | 사업자번호  | .*            | 1048203590   | 검색                     |                      |
| 어주    |                               | ·····································     |      |          | OIFI   |               | 원차 미 다비      |                        | ,                    |
| EO    |                               |                                           |      |          | 61-11  |               | 87 X 51      |                        |                      |
| 신청엽   | 인 (*)은 필수 입력                  | 정보입니다.                                    |      |          |        |               |              |                        |                      |
|       | 성명 *                          | 부서명 *                                     | 직책 * | 전화       | 번호 *   | 핸드폰번호 *       | 1            | 팩스번호                   | 이메일 *                |
|       | 왕준영                           | 회원CEO팀                                    | 과장   | 02-6050- | 3422   | 010-6599-0616 |              |                        | jy@korcham.net       |
|       |                               |                                           |      |          |        |               |              |                        |                      |
| 입무명   | 담당자 정보 🔽                      | 신청인 명단에서 선택                               |      |          |        |               |              | ( <b>★</b> )은 필수 입력 정보 | 1입니다. 포상관련 실무 담당자를 기 |
| 성명 *  |                               | 왕준영                                       |      |          | 부서명    | 1             | 회원CEO팀       |                        |                      |
| 직책 *  |                               | 과장                                        |      |          | 전화번호 * |               | 02-6050-3422 |                        |                      |
|       | 번호                            | 010-6599-0616                             |      |          | 팩스번호   |               |              |                        |                      |
| 핸드폰   |                               |                                           |      |          |        |               |              |                        |                      |
| 핸드폰   | *                             | iv@korcham.net                            |      |          |        |               |              |                        |                      |

- 모범상공인, 모범관리자 및 사원, 주한외국기업인
- 회사명 공란을 클릭하면 사업자번호 검색창이 팝업. 사업자번호 입력하여 회사명 입력(업종, 업태 입력)
- 신청인란은 포상을 받고자하는 '본인'의 정보를 입력
- 업무담당자 정보는 관련 업무협의를 담당할 실무자 정보를 입력(ex 신청인=대표이사, 업무담당자=해당부서 과장)
- 모두 입력하였으면 '다음' 버튼 클릭

## ○ 교포 및 재외상공인

| 회사명 *                                         |               | 교포 및재외상공인<br>* 업체명이 다르게 표시된 경우 수정:                        | 해주시기 바랍니다. | 검색        | 사업자번호                       | 1             | 11000000                        | 검색        |                                    |
|-----------------------------------------------|---------------|-----------------------------------------------------------|------------|-----------|-----------------------------|---------------|---------------------------------|-----------|------------------------------------|
| 업종                                            |               | 국제 및 외국기관                                                 |            | ~         | 업태                          | 7             | 타 국제 및 외국기관                     |           | ~                                  |
| <mark>신청인</mark> (*)은필                        | 실수 입력 정보      | 코입니다.                                                     |            |           |                             |               |                                 |           |                                    |
| □ 4                                           | 명 <b>*</b>    | 부서명 *                                                     | 직책 *       | 전화        | 번호 *                        | 핸드폰번호 *       | 팩스번                             | <u>ē</u>  | 이메일 *                              |
|                                               |               |                                                           |            |           |                             |               |                                 |           |                                    |
| 입무담당자 정                                       | <b>보 ☑</b> 신청 | 회원CEO팀<br>1인 명단에서 선택                                      | 과장         | 02-6050-  | 3422                        | 010-6599-0616 |                                 |           | jy@korcham.net                     |
| 입무담당자 정.<br>성명 *                              | 보 🗹 신청        | 회원CEO펌<br>인 평단에서 선택<br>왕준 영                               | 과장         | 02-6050-  | 3422<br>부서명                 | 010-6599-0616 | (*)은 필<br>원CEO팀                 | 실수 입력 정보입 | jy@korcham.net<br>니다. 포상관련 실무 담당자를 |
| □ 왕준영<br>업무담당자 정<br>성명 *<br>직책 *              | 보 ☑ 신청<br>[   | 회원CEO펌<br>인 명단에서 선택<br>왕준 명<br>과장                         | 과장         | 02-6050-1 | 3422<br>부서명<br>전화번호 ·       | 010-6599-0616 | (*)은 판<br>[원CEO팀<br>2-6050-3422 | 실수 입력 정보입 | jy@korcham.net                     |
| 입무담당자 정.<br>업무담당자 정.<br>성명 *<br>직책 *<br>핸드폰번호 | 보 🗹 신청        | <u>회원CEO범</u><br>인 명단에서 선택<br>왕준 명<br>과장<br>010-6599-0616 | 과정         | 02-6050-3 | 3422<br>부서명<br>전화번호<br>팩스번호 | 010-6599-0616 | (*)은 판<br>[원CEO팀<br>2-6050-3422 | l수 입력 정보입 | jy@korcham.net                     |

- 회사명 공란을 클릭하면 사업자번호 검색창이 팝업.

- 교포 및 재외상공인의 경우 국내 사업자 번호가 없으므로 111 00 00000 입력

Г

| event.korcham.net 내용:                   |
|-----------------------------------------|
| 신청후 상세 정보를 입력해 주시기 바랍니다. 신청하시겠습니<br>까 ? |
| 확인 취소                                   |

- 상세내용(공적조서 등) 입력을 위한 확인창 팝업 → '확인' 클릭

| 접수신청                                    | ×                       |
|-----------------------------------------|-------------------------|
| 접수 신청이 완료<br>신청번호 : <mark>2023</mark> - | 되었습니다.<br>008-340<br>확인 |

접수신청이 완료되고 신청번호가 표시
※ 신청번호는 추후 내용 수정에 필요하므로 필히 기억하거나 메모!!

- '확인'버튼 클릭

4. 신청내용 확인

|                                       |                            | 신청번호  | 2023-008-340                | 신청                                  | <b>자이름</b> 왕준영 |                     | 검색 신청번호 찾기                           |                             |
|---------------------------------------|----------------------------|-------|-----------------------------|-------------------------------------|----------------|---------------------|--------------------------------------|-----------------------------|
| 2024년 제5                              | 51회 상공의 날 포상 ·             | 신청 접수 |                             |                                     |                |                     |                                      | 기간 : 2023-10-23 ~ 2023-10-2 |
| 2024년 제51                             | 회 상공의 날 포상 신청 접            | 수     |                             |                                     |                |                     |                                      |                             |
|                                       |                            |       |                             |                                     |                |                     |                                      |                             |
|                                       |                            |       |                             |                                     |                |                     |                                      |                             |
| <mark>담당 정보</mark>                    |                            |       |                             |                                     |                |                     |                                      |                             |
| 담당 정보<br>행사담당자                        | 왕준영                        |       | 행사부서명                       | 회원CEO팀                              |                | 전화번호                | 02-6050-3422                         |                             |
| 담당 정보<br>행사담당자<br>신청 정보               | 왕준영                        |       | 행사부서명                       | 회원CEO팀                              |                | 전화번호                | 02-6050-3422                         |                             |
| 담당 정보<br>행사담당자<br>신청 정보<br>회사명        | 왕준영<br>대한상공회의소             |       | 행사부서명<br>신청담당자              | 회원CEO팀<br>왕준영                       |                | 전화번호                | 02-6050-3422                         |                             |
| 담당 정보<br>행사담당자<br>신청 정보<br>회사명<br>참가비 | 왕준영<br>대한상공회의소<br>무료       |       | 행사부서명<br>신청담당자<br>신청일       | 회원CEO팀<br>왕준영<br>2023-09-19         |                | 전화번호                | 02-6050-3422                         |                             |
| 담당 정보<br>행사담당자<br>신청 정보<br>회사명<br>참가비 | 왕준영<br>대한상공회의소<br>무료<br>성명 | 부서명   | 행사부서명<br>신청담당자<br>신청일<br>직책 | 회원CEO팀<br>왕군영<br>2023-09-19<br>전화번호 | 핸드;            | 전화번호<br>전화번호<br>폰번호 | 02-6050-3422<br>02-6050-3422<br>팩스번호 | 이메일                         |

- 입력한 기본정보가 표출

- 잘못 입력한 부분이 없는지 확인(특히 메일주소) 후 이상이 없으면 '다음'버튼 클릭

### 5. 포상신청서 작성

| <b>포상 신청분야*</b> ● 모범상공인 ○ 되                               |                            |                           | 모범관리자 및 사원 〇 재외 및 | 및 교포상공인 ○ 주한외국기업인 |                           |             |             |
|-----------------------------------------------------------|----------------------------|---------------------------|-------------------|-------------------|---------------------------|-------------|-------------|
| 성명(현                                                      | <u> 반글</u> )*              | 왕준영                       | 성명(한자)            |                   | 王俊英                       |             |             |
| 법정생년월일* 1979-06-16<br>주소(도로명주소)* 서울시 중구세종<br>회사명* 대한상공회의소 |                            | 1979-06-16                |                   | ·휴대전화*            | 010-659-9061              |             |             |
|                                                           |                            | 서울시 중구 세종대로 39<br>대한상공회의소 |                   | 주소(상세)*           | 대한상공회의소<br>jy@korcham.net |             |             |
|                                                           |                            |                           |                   | 이메일*              |                           |             |             |
| 추천기                                                       | <b>추천기관(상공회의소)*</b> 대한 상공: |                           | 의소                | 추천기관 담당자*/연락처*    | 왕준영 / 02-6050-3422        |             |             |
| 0                                                         | 2020-03-02                 | ~ 2022-12-30              | 한국대학교 경영학 학사      |                   |                           |             |             |
|                                                           | 2020-03-02                 | ~ 2022-12-30              | 한국대학교 경영학 학사      |                   |                           |             |             |
|                                                           | 2023-01-02                 | ~ 2023-09-01              | 한국대학교 대학원 경영학     | 학석사               |                           |             |             |
| 경력                                                        |                            |                           |                   |                   |                           | <b>+</b> 추가 | <b>×</b> 삭제 |
|                                                           |                            | 기간*                       |                   | 내용*               |                           |             |             |
|                                                           | 2015-01-01                 | ~ 2020-12-31              | 한국주식회사 기획팀        |                   |                           |             |             |
|                                                           | 2021-01-01                 | ~ 2023-09-19              | 대한상공회의소 회원팀       |                   |                           |             |             |

#### - 포상 신청분야 선택(한가지만 선택가능)

| 구 분      | 모범상공인                                           | 모범관리자 및 사원                                                           | 재외 및 교포상공인                                            | 주한외국기업인                                        |
|----------|-------------------------------------------------|----------------------------------------------------------------------|-------------------------------------------------------|------------------------------------------------|
| 자격<br>요건 | <mark>부사장</mark> 직급 이상 <mark>5년</mark><br>이상 유공 | <b>전무이사</b> 직급이하로<br><mark>3년</mark> 이상 <mark>현재</mark> 회사<br>재직중인 자 | <mark>5년</mark> 이상 해외거주<br>( <mark>재외공관 추천</mark> 필수) | <mark>1년</mark> 이상 국내 거주<br><mark>외국기업인</mark> |

- 주소는 도로명 주소로 입력하되, '재외 및 교포상공인'의 경우에는 외국 현지주소를 입력

- 추천기관

1 서울지역기업 및 재외 및 교포상공인의 경우 : 대한상공회의소 왕준영 02-6050-3422 입력
 2 그 외 지역 기업 : 기업소재지 주소 관할 상공회의소 및 담당자 입력

※ 전국 상공회의소 안내 : <u>https://www.korcham.net/nCham/Service/Network/appl/LocalcciList.asp</u>

- 학력은 최종학력 기준 2개 이상 기재(우측 상단 추가 버튼을 클릭하여 추가)

- 경력은 기업 활동을 기준으로 모두 기재하는 것을 권고(우측 상단 추가버튼 클릭하여 추가)

- 모두 입력하였으면 '다음' 버튼 클릭

#### 6. 기업정보 입력

○ 모범상공인, 모범관리자 및 사원, 주한외국기업인

| 회사명*     | 대한상공회의소    | 대표자명*     | 최태원        |     |
|----------|------------|-----------|------------|-----|
| 사업자등록번호* | 1048203590 | 창립년도*     | 1952       |     |
| 업태*      | 서비스        | 중목*       | 기타         |     |
| 주 생산품★   | 기타         | 전년도 매출액★  | 1          | 백만원 |
| 종업원수*    | 190        | 기업규모*     | ○대 ○중견 ◉중소 |     |
| 법인등록번호★  | 111111     | 산재보험관리번호* | 11111      |     |
| 기업소재지*   | 서울         |           |            |     |

- 신청인이 속한 기업 정보를 입력

○ 재외 및 교포상공인

| 사명*    | 대한상공회의소        | 추천공관*         | 아르헨티나 |  |
|--------|----------------|---------------|-------|--|
| 립년도*   | 1950           | 종업원수*         | 200   |  |
| ⁵생산품★  | 전자제품           | 전년도 매출액(백만원)* | 100   |  |
| 기업소재지* | 아르헨티나 부에노스아이레스 |               |       |  |

- 추천공관 입력, 그 외 항목 사실과 다르지 않도록 입력

※ 이전으로 돌아가려면 '이전'버튼, 다음 항목 입력하려면 '다음'버튼 클릭

7. 공적조서 기본정보 작성

| 3 <b>8</b> | 왕준영 | 주민등록번호*     |  |
|------------|-----|-------------|--|
| 군번(군인의경우)  |     | 국적(외국인의 경우) |  |
| 직업*        | 기업인 | 소속*         |  |
| 직위*        |     | 직급.계급*      |  |

○ 모범상공인, 모범관리자 및 사원 : 주민등록번호 입력

○ 재외 및 교포상공인 : 주민등록번호가 있으면 입력하고, 없는 경우 공란으로 둠

○ 주한외국기업인 : 외국인등록번호 입력

#### 8. 공적요지 입력

| 공적요지*    |          |  |
|----------|----------|--|
| (70자 이내) | (0 / 70) |  |

- 공적요지는 '핵심 유공'에 대해서 반드시 70자 이내로 입력

9. 공적내용 요약

| 공적 내용 요약★<br>(300자 이상 500자 이내) |           |
|--------------------------------|-----------|
|                                | (0 / 500) |

- 공적내용 요약은 300자 이상 500자 이내로 개조식으로 작성하되 1차 서류심사 및 채점용으로 사용되므 로 핵심 유공 위주로 작성

10. 공적조서 본문 작성

①수공기간, ②경영현황, ③일자리 창출, ④경영혁신 및 경쟁력제고, ⑤신산업 창출·주력산업 고도화,
⑥신시장 개척 ⑧기업문화 개선 및 구성원 역량강화, ⑨ESG 경영

- 상기 9가지 카테고리에 맞춰 입력하되 한 항목 당 800자를 넘을 수 없음

- 9가지 항목의 전체 글자 수가 2,000자 이상이어야 함(2,000자 미달되는 경우 저장 불가)

※ 띄어쓰기는 글자 수에 포함되나, 한 칸 이상 띄어 쓸 수 없음(자동방지)

11. 과거포상 내역

| 과거프 | Σở   | ※ 훈장,포상,표장별로 기록 🔶 🔶 🗡 | 삭제 |
|-----|------|-----------------------|----|
|     | 수여일* | 포상종류*                 |    |
|     |      |                       |    |

- 과거 포상내역이 있는 경우 모두 기재(재포상 방지를 위함)

※ 훈장은 7년, 포장은 5년 이상, 표창은 3년 이상 해당분야에서 새로운 공적을 쌓아야 함

- 과거 포상 내역 확인 : 대한민국 상훈 포탈 상훈기록 공개 사이트에서 확인 (https://www.sanghun.go.kr/nation/participation/sangopen/sangInfoOpen.do)

※ 상훈포탈에서는 훈장, 포장, 대통령 표창, 국무총리 표창까지만 조회되며, 장관 표창 및 청장 표창은 개별적으로 확인하여 기재 - 정부포상에 대한 동의서 및 추천제한여부 확인서는 온라인으로 체크

- 최근 2년 이내 법인의 고발, 과징금 또는 시정명령 처분이력은 있는 경우에만 기재

13. 첨부 파일 등록

| 정부포상동의서                      | + 다운로드                  | 추천제한 여부 확인서               | ➡ 다운로드                       |
|------------------------------|-------------------------|---------------------------|------------------------------|
| 서류 제출 안내                     |                         |                           |                              |
| 상단의 문서를 다운로드 한               | 후, 자필서명 및 스캔 후 아래 항목에 업 | 로드 해주시기 바랍니다.             |                              |
| 증명사진 업로드 (3x4)               |                         |                           |                              |
| 파일이름                         |                         |                           | 파일 크기                        |
|                              |                         | 이곳을 더불클릭 또는 파일을 드래그 하세요.  |                              |
| 최대 1 개 <mark>50 MB</mark> 제한 |                         |                           | <mark>0</mark> 개, 0 byte 추가동 |
| 파일추가 항목제거                    | 전체 항목제거                 |                           |                              |
| 파일이름                         |                         | 이곳을 더불클릭 또는 파일을 드래 그 하세요. | 파일 크기                        |
|                              |                         | 이것은 나물물락 또는 파물은 그에고 어제요.  | 0.11.0.1.4. *115             |
| 파일추가 항목제거                    | 전체 항목제거                 |                           | U Xn, U byte 42/re           |
| 기타 서류 등록                     |                         |                           |                              |
| - 파일이름                       |                         |                           | 파일 크기                        |
|                              |                         | 이곳을 더블클릭 또는 파일을 드래그 하세요.  |                              |
| 최대 10 개 50 MB 제한             |                         |                           | 0 개, 0 byte 추가물              |
| 파일추가 항목제거                    | 전체 항목제거                 |                           |                              |
|                              |                         |                           |                              |

- 상단 정부포상동의서 및 추천제한 여부 확인서 '다운로드' 버튼 클릭하여 출력 → 서명란에 자필서명
   → 두 서류 스캔하여 스캔파일을 해당 파일 등록란에 업로드
- 증명사진 : 파일명은 신청자 이름으로 하여 업로드
- 기타 서류 등록 : 감사보고서, 재무제표, 경력증명서 등 공적내용 확인을 위한 증빙서류 등록

※ 기타 서류는 참고용이므로 제출이 필수사항은 아님

- 모든 서류 등록이 끝난 후 '저장'버튼을 누르면 입력사항이 '임시 저장'됨
- 이전 항목으로 가려면 '이전' 버튼 클릭
- '최종 제출' 버튼을 누르면 포상 신청이 최종 완료되며 입력사항을 수정 할 수 없음

※ 제51회 상공의 날 포상신청 접수 마감 기한은 10월 20일 금요일 자정(24:00) 까지 '최종 제출' 완료된 건 까지만 인정함 14. 신청내역 확인 및 수정

- 상공의 날 포상신청 홈페이지 접속(award.korcham.net)

| 제51회 상공의 날 포상 신청 접수 |
|---------------------|
| 신규 신청               |
| 신청 확인 / 수정          |

- 초기 화면에서 '신청 확인 / 수정' 버튼 클릭

| 신청확인 |      |       |            |
|------|------|-------|------------|
|      | 신청번호 | 신청자이름 | 검색 신청번호 찾기 |
|      |      | 다음    |            |

- 신청확인 화면에서 '신청번호'와 '신청자 이름'을 입력하고 검색하면 온라인 신청 초기화면이 나옴

| 신청번호 찾기 |     |       |    |
|---------|-----|-------|----|
|         | 이메일 | 신청자이름 | 검색 |

| - 신청 | 허번호를 잊은 | 경우에는   | '신청번호 찾 | 기' 버튼을 | 클릭고 ' | '이메일'과 | '신청자이름'을 | 입력하면 해당 |
|------|---------|--------|---------|--------|-------|--------|----------|---------|
| 이머   | 일로 온라인신 | 신청 접수회 | ·면으로 바로 | 가기 링크들 | 를 발송함 | -      |          |         |

|                           | 대한상관                        | ļŻ         | 49         | 익.           | 소          |  |
|---------------------------|-----------------------------|------------|------------|--------------|------------|--|
| [대한상공회의소                  | :] 왕준영 님의 신청번호 찾기<br>결과입니다. |            |            |              |            |  |
|                           | 월수 확인<br>                   |            |            |              |            |  |
|                           | 교육명                         | 개최시작일      | 개최종료일      | 신청번호         | 접수일        |  |
| 2024년 제51회 상공의 날 포상 신형 접수 |                             | 2023-10-23 | 2023-10-23 | 2023-008-311 | 2023-09-15 |  |

- '접수확인' 버튼을 클릭하면 신청내용 및 신청번호를 확인 할 수 있음